附件 2

# 退役军人注册和使用指南

操作分为"PC 端"与"微信端"

#### 1、PC 端登录/注册

PC 端输入网址: www.ahggzp.gov.cn

点击进入首页

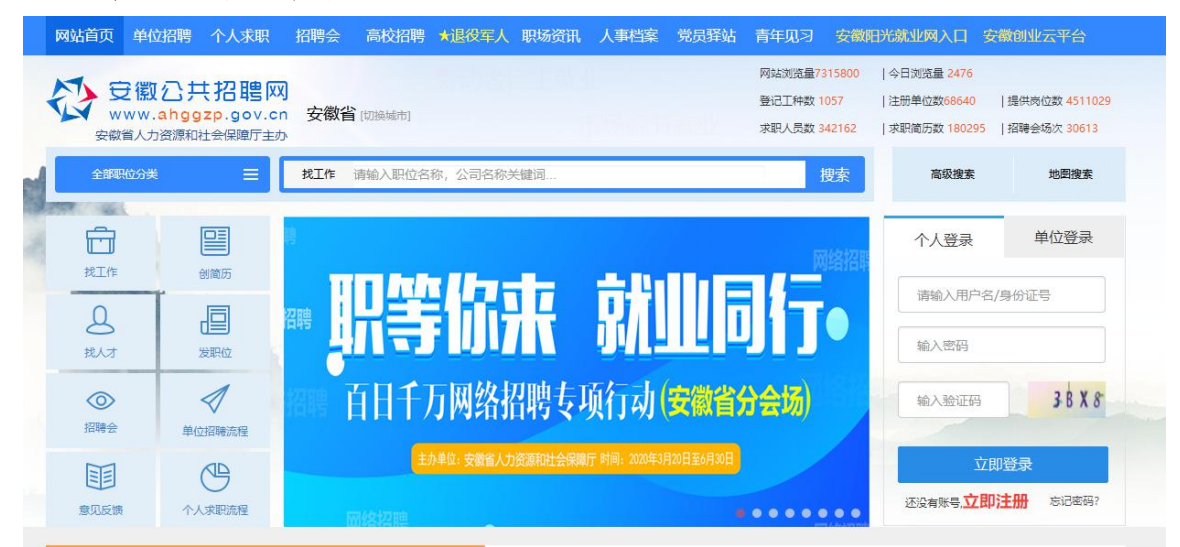

根据页面提示填写登录/注册信息

| 个人登录      | 单位登录     | 注册成为个人求职会员<br>*易份证号就是您的账号,密码为您的易份号后六位<br>*持"准满居员人台湾居民来往内地通行证/护照"用户点此注册<br>*公民身份证号: |                       |  |
|-----------|----------|------------------------------------------------------------------------------------|-----------------------|--|
| 请输入用户名/9  | 制份证号     | 请填写正确的身份证号码 *姓名:                                                                   |                       |  |
| 输入密码      |          | 调调与态的复头处口<br>*经办机构:<br>请选择经办机构                                                     |                       |  |
| 输入验证码     | X Z K F  | * <del>联系手机</del> :<br>请填写手机号码<br>*验证码:<br>请输入验证码                                  | <b>Г</b> М <b>Б</b> 2 |  |
| 立即        | 登录       | *短信验证码:<br>请输入短信验证码                                                                | 点由获取超信验证码             |  |
| 还没有账号,立即注 | 主册 忘记密码? | ≥我已阅读并同意《安徽公共招赠网用户协议》<br>立即注册                                                      | <del>n</del>          |  |

2、创建维护简历

|          | 您好,李<br><sup>文(1986-01-01)</sup><br><sup>FRRR</sup> | 某!<br>#9928: 340123344601011122<br>  #986: #1415 | 0<br>Hora  | 0<br>10.00 | 0<br>eitering |
|----------|-----------------------------------------------------|--------------------------------------------------|------------|------------|---------------|
| () #83.8 | BRRERAB!                                            |                                                  | 0<br>#5#8# | ORENTR     | autiti        |
|          |                                                     |                                                  | <br>即位搬到   | ð.         |               |

进入个人求职中心,点击我的简历,可新建简历,完善简历 各项信息;

☆注意填写简历时候人员类别选择退役军人,并填写退役证 编号

-12 -

求职意向 (自荐标识:未自荐)

| 简历名称    | 测试简历           |          |      |            |         |
|---------|----------------|----------|------|------------|---------|
| 期望薪资    | 5000-6999元     | •        | 有效期  | 2020-04-04 | <b></b> |
| 工作性质    | 全职             | •        | 工作地点 | 安徽省        |         |
| 工种名称    | 分公司/办事处/分支机    | 构经理,活    | 期望行业 | 房地产业       | •       |
| 工作年限    | 六年以上           | •        | 公开程度 | 对全部单位公开    | •       |
| 毕业院校    |                |          |      |            |         |
| 所学专业    | 管理学            |          |      |            |         |
| 毕(肄)业时间 |                | <b>#</b> | 人员类别 | 退役军人       | •       |
| 退役证编号   | 武 (粤) 退字第01101 | 7号       |      |            |         |

| 工作经历 |          | ➡ 新增           |
|------|----------|----------------|
|      | 立即添加工作经历 |                |
|      | 十 新增工作经历 |                |
| サウクロ |          | <b>• • • •</b> |
| 教育经历 |          | 1 新山垣          |
|      | 立即添加被育经历 |                |
|      | + 新增教育经历 |                |
|      |          |                |
| 培训经历 |          | ➡ 新增           |
|      | 立即添加培训经历 |                |

☆注意请各位退役军人填写个人简历事项时注意遵守部队保密规定。

最新的退役军人简历将在退役军人专区进行人才推荐

#### 3、搜索职位:

点击个人求职中心搜索职位,可按岗位类别、工作地点设置 检索条件进行搜索,便于精确查找职位,可查看单位联系方式、 进行投递简历等操作;

|                                              | 潮位 职位撤去等 我的末期 我的前历 账号管理                                                                                                    | NO 78 5              |
|----------------------------------------------|----------------------------------------------------------------------------------------------------|----------------------|
| ▲个人中心> ##                                    | n Bha                                                                                                    |                      |
| 已熟悉多年:                                       | AF BRADAN Y BRIDAN Y BRA                                                                                                    |                      |
| 【快速算选                                        | 10001192: 2010 住地中枢、日本522日本120日日 会社会会委任任地 广告地区 参加日本4月本日本<br>人の100117: 2011 9000人に上 1000-2999人 500-999人 100-499人 10-499人 10-49月 10人口下 現地 | +                    |
| 月薪范围 -                                       | <b>经济发生: 201</b> 和国政任(公布) 国和全部 经公司的 国和政府(公布) 国际经济 新会联合 中外合体 经取代表                                                                        | ۲                    |
| 2000-2999元/月<br>3000-3999元/月<br>4000-4999元/月 | 人事行政兼商管 : 近希 該系人: 世王書 該系方式: 13996902900<br>至485篇4編編開公開相比大局场<br>¥月薪: 3000-4000 書 经验: 一年以上 書 学历: 大学专科 9 安朗推论为相当区相相等名读…<br>※第              | 19-38度代2<br>民并电社公律相由 |

点击个人求职中心智能推荐,可查看系统按所填岗位类别自动匹配的单位和职位信息;

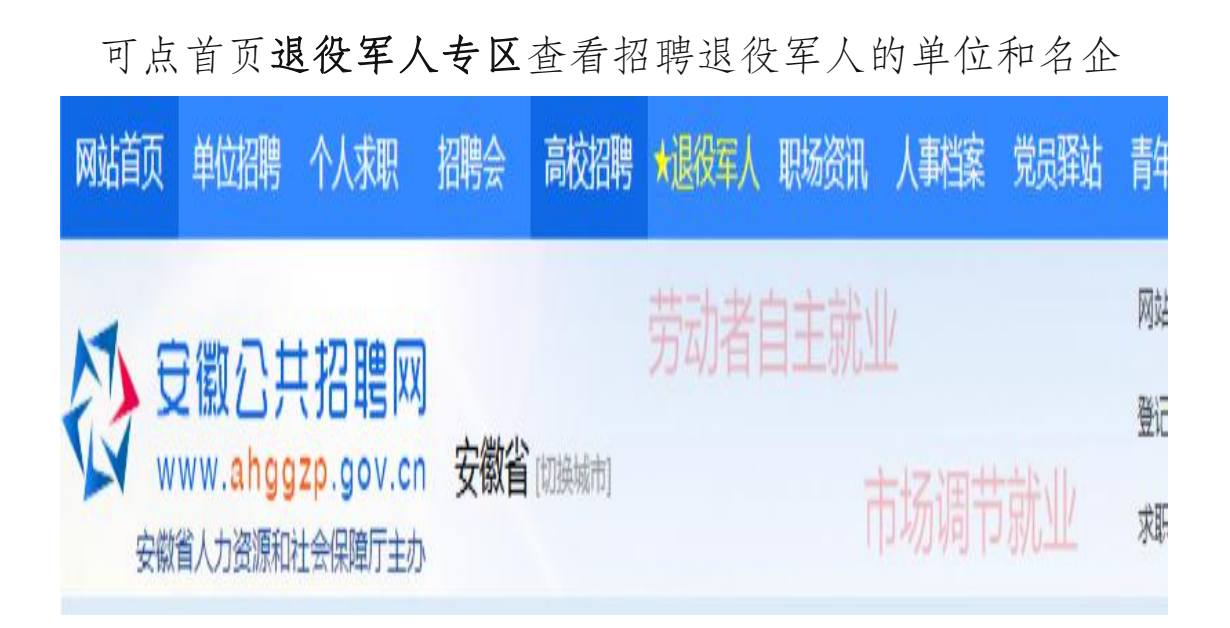

#### 退役军人专区:

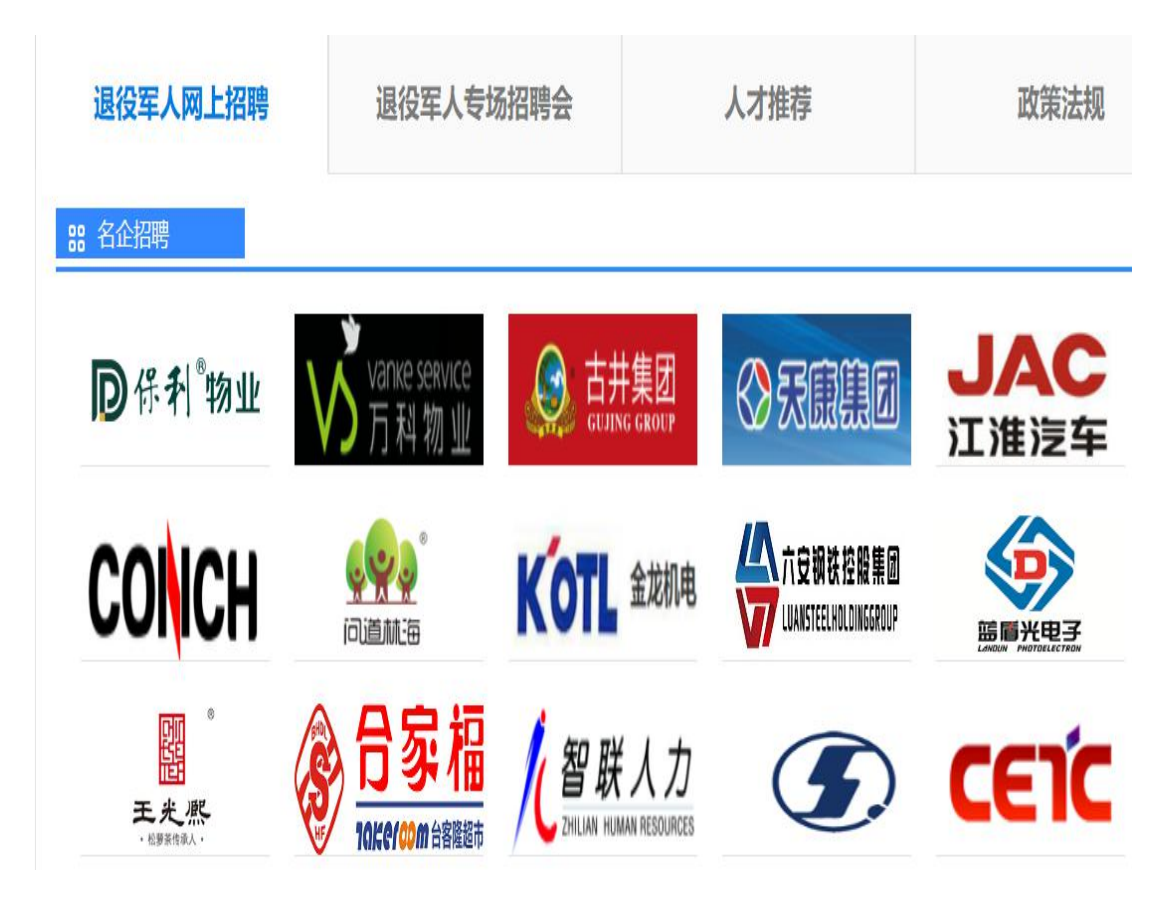

#### **38** 退役军人职位

| 合肥智联人力资源服务有         | 蚌埠国显科技有限公司          | 六安江淮永达机械制造有    | 滁州温氏畜牧有限公司       |
|---------------------|---------------------|----------------|------------------|
| <sup>班车接送普工</sup>   | <sup>普工</sup>       | <sub>技术员</sub> | <sup>种猪饲养员</sup> |
| 安徽珍珠水泥集团股份有…        | 安徽龙津生物科技有限公司        | 旌德县嘉瑞电器有限公司    | 安徽雪雨洁具有限公司       |
| 岗位工                 | 储备干部 机修工 安全员        | 冲床操作工工装模具工 普工  | 浴室柜设计师           |
| 安徽博微长安电子有限公司        | 安徽六合同心风能设备有         | 宣城长拓金属科技有限公司   | 安徽省春源大药房有限       |
| <sup>垃圾分类项目经理</sup> | <sup>销售经理</sup> 电焊工 | CNC工程师研发工程师普工  | <sub>仓库保管员</sub> |
| 安庆风云信息技术有限公司        | 安庆市宏伟建筑工程有限         | 安徽倍发来服饰有限公司    | 安徽靖童科技农业发展       |
| 美团骑手                | 驻外地项目办公室            | 定型工 挡车工 设计 配纱  | <sub>销售助理</sub>  |
| <b>蚌埠高华电子股份有限公司</b> | 蒙城牧原农牧有限公司          | 宣城市德胜商贸有限公司    | 蚌埠精工制药机械有限       |
| 操作工 检验              | 机电工程师 自动化养殖场技工      | 市区终端超市业务员      | 采购 氢弧焊/电焊/气保焊 锁  |
| 金龙机电有限公司            | 亳州药王谷生物科技有限         | 安徽隆旺达建设工程有限…   | 安徽国正投资集团有限       |

查看单位和职位详情进行简历投递

药房有限公司

农业发展有...

机械有限公司 旱/气保焊 铆工

集团有限公司

#### 4、我的求职

点击个人求职中心我的求职,可查看面试邀请、职位收藏以 及被单位查看、下载过简历等情况。

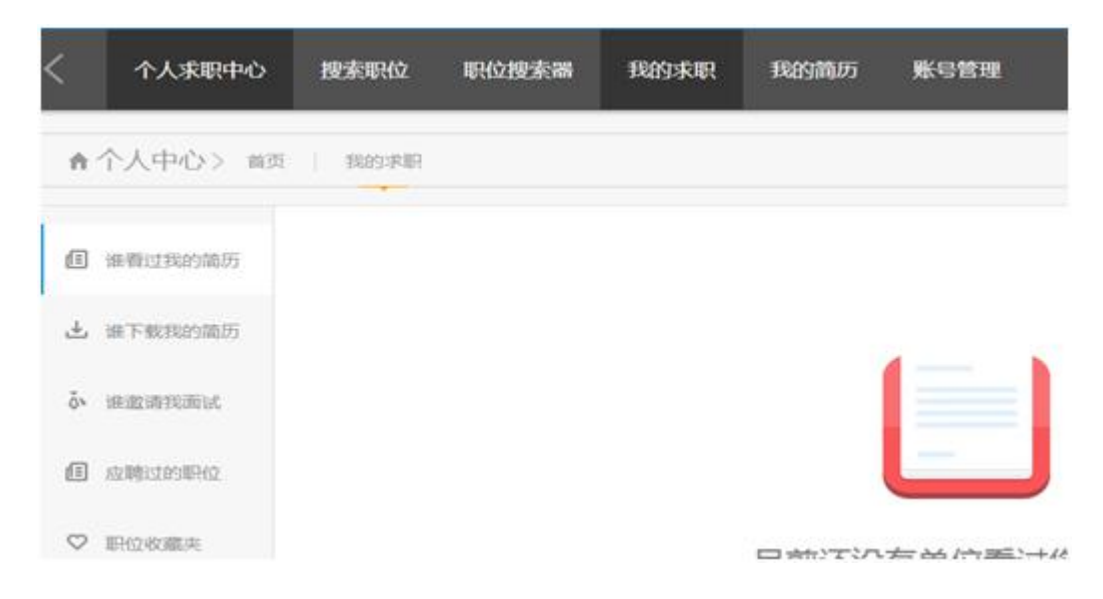

#### 5、查看招聘会

方法一:点击网站首页"招聘会"进入

网站首页 单位招聘 个人求职 招聘会 高校招聘 大退役军人

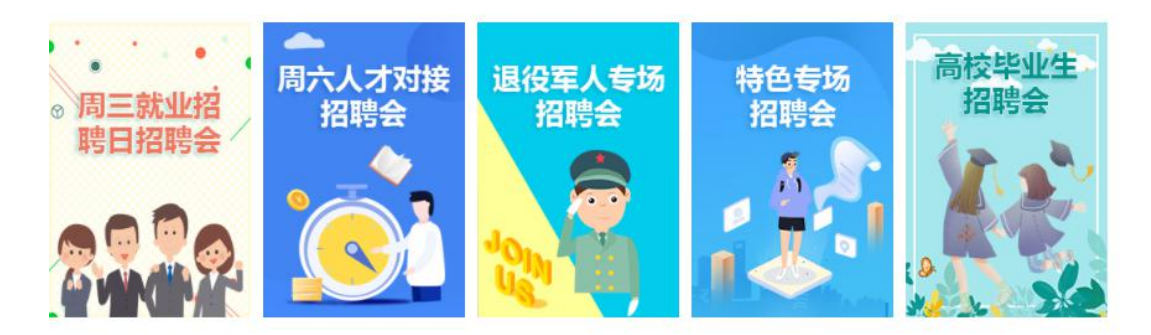

安徽省近期招聘会排期

点击**退役军人专场招聘会**图片可查看全省各级公共就业人才 服务机构和退役军人事务部门发布的各类退役军人专场招聘会信 息。

方法二:点击退役军人专区——**退役军人专场招聘会**也可查 看近期退役军人专场招聘会详情

| 退役军人网上招聘                                                         | 退役军人专场招聘会                                               | 人才推荐                                              | 政策法规                                   |
|------------------------------------------------------------------|---------------------------------------------------------|---------------------------------------------------|----------------------------------------|
| "就业起航"退役军人专场网络<br>召开时间:2020-03-24<br>召开地点:<br>主办单位:铜陵市人力资源和社会保障局 | 招聘 "就业起航"退役军人<br>召开时间: 2020-03-25<br>召开地点:<br>主办单位:市人社局 | 、专场网络招聘会 六安市 "就<br>召开时间: 202<br>召开地点:<br>主办单位: 六安 | <b>业起航"退役军人专场网…</b><br>0-03-25<br>市人社局 |

#### 6、查看退役军人相关政策法规

点击退役军人专区可查看关于退役军人相关政策法规

#### 二、微信端

#### 1、登录

关注微信公众号

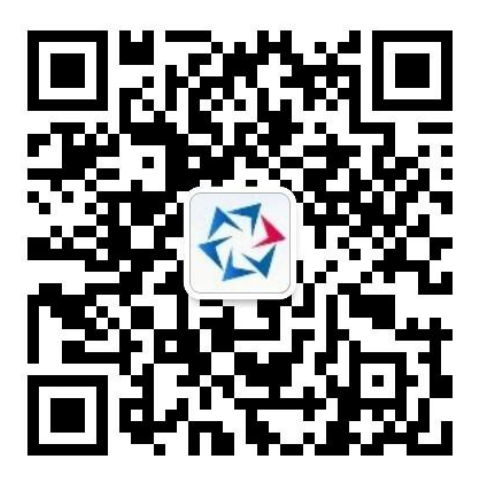

点击右下角个人中心-选择个人注册/登录,

### 2、创建维护简历

进入个人中心可进行新建简历,查看我应聘的职位,查看收 藏职位、单位面试邀请等操作。

#### 创建简历时人员类别选择退役军人

#### 3、搜索职位

点击公众号下方安徽招聘进入微官网

| 担责印合市人               |             | • •  |       |
|----------------------|-------------|------|-------|
| 138 JB 107 107 206 2 | A OT 2C NET |      |       |
| 热门工作 —               |             |      |       |
| 销售                   | 文员          | 普工   | 同時    |
| 仓库管理员                | 实习生         | 网络销售 | i9;i† |
| 人事                   | 电子商务        | 婚礼。  | 仓库    |
| 人力资源                 | 物流          | 淘宝   | 美工    |
|                      |             |      |       |

输入职位或关键字进行搜索,可进行简历投递查询联系方式 - 18 - 等操作

## 4、查看退役军人专区

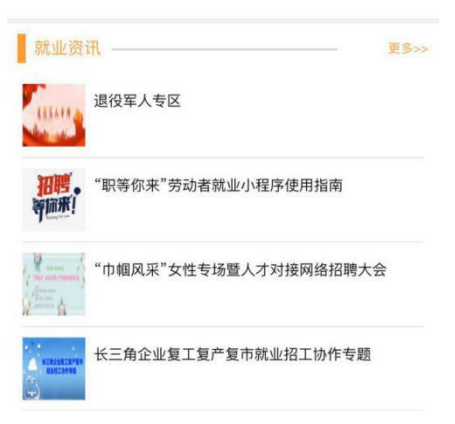

在就业资讯可查看**退役军人专区**,进入可查看退役军人招聘 名企、退役军人职位、退役军人招聘会、政策法规等内容。

| ال                          | 退役军                   | 人专区  | SPR         |
|-----------------------------|-----------------------|------|-------------|
| 退役军人网上招聘                    | 退役军人专场招聘会             | 人才推荐 | 政策法规        |
| 器 名企招聘                      |                       |      | ·           |
| <b>D</b> 保利 <sup>®</sup> 物业 | Vanke service<br>万科物业 |      | JAC<br>江淮泛车 |